# PENKO Engineering B.V.

Your Partner for Fully Engineered Factory Solutions

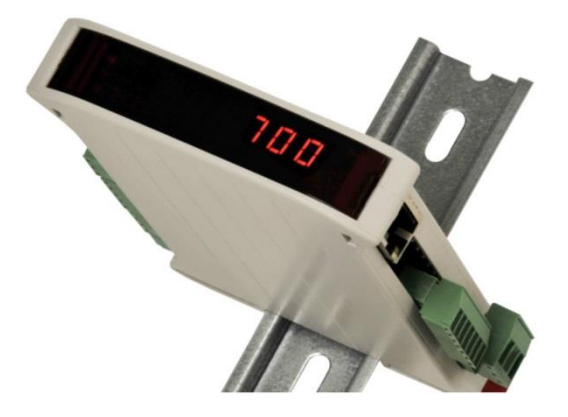

How to... Calibrate a SGM750 with Modbus RTU

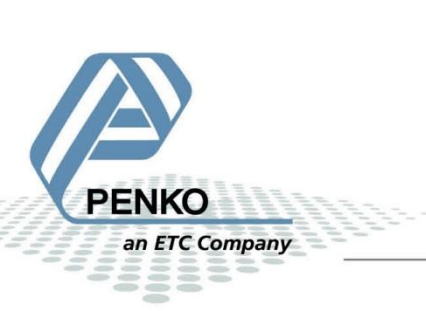

## **Table of Contents**

| Calibrating the SGM750 with Modbus RTU | 3 |
|----------------------------------------|---|
| Calibrate Zero point                   | 3 |
| Calibrate Gain point                   | 5 |

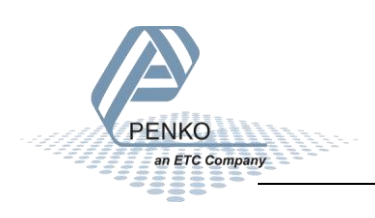

## Calibrating the SGM750 with Modbus RTU

It is possible to calibrate the SGM750 with Modbus RTU. There is no direct command to do this, therefore we need to use the "Register functions". The "Register functions" are also explained in the PENKO Modbus protocol.

#### Used addresses:

| Tag Name          | Address | Data Type | Scan Rate | Scaling |
|-------------------|---------|-----------|-----------|---------|
| 🧭 Enable Reg Func | 001007  | Boolean   | 100       | None    |
| Reg Func Active   | 101104  | Boolean   | 100       | None    |
| Ext 71 read       | 301141  | Long      | 100       | None    |
| Ext 72 read       | 301143  | Long      | 100       | None    |
| Ext 73 read       | 301145  | Long      | 100       | None    |
| Ext 74 read       | 301147  | Long      | 100       | None    |
| 🗭 Ext 75 write    | 401149  | Long      | 100       | None    |
| 🗭 Ext 76 write    | 401151  | Long      | 100       | None    |
| 🗭 Ext 77 write    | 401153  | Long      | 100       | None    |
| 🗭 Ext 78 write    | 401155  | Long      | 100       | None    |

## **Calibrate Zero point**

Step 1: Set "Enable Reg Func" high to activate the Register functions.

Step 2: Check if "Reg Func Active" is high. If "Reg Func Active" is high, then the "Register functions" are enabled.

Step 3: Set value "1" (value 1 is the code to calibrate the zero point) in "Ext 75 write". This will immediately calibrate the zero point.

When the zero calibration is done correctly you will read value "1" in "Ext 71 read".

When the zero calibration was faulty, you will read a fault code in "Ext 71 read". The fault codes are listed below:

| WER_ERROR                | 2100 | Weigher errors:              |
|--------------------------|------|------------------------------|
| WER_NOT_STABLE           | 2101 | Weigher not stable           |
| WER_ABOVE_MAXLOAD        | 2102 | Parameter above max load     |
| WER_BELOW_ZERO           | 2103 | Parameter below zero         |
| WER_NOT_IN_ZERO_RANGE    | 2104 | Not in zero range            |
| WER_ARITHMIC_OVERFLOW    | 2105 | Arrhythmic overflow occurred |
| WER_ADC_OVERFLOW         | 2106 | A/D reads all 1's            |
| WER_ADC_UNDERFLOW        | 2107 | A/D reads all 0's            |
| WER_GAIN_NEGATIVE        | 2108 | Gain ref. < zero ref.        |
| WER_GAIN_OVERFLOW        | 2109 | Gain limit                   |
| WER_SAVE                 | 2110 | Save errors:                 |
| WER_SAVE_FLASH_EXHAUSTED | 2111 | Flash ROM exhausted          |
| WER_SAVE_CREATE_HEADER   | 2112 | Error on header creation     |

![](_page_2_Picture_12.jpeg)

| WER_SAVE_DATA_WRITE      | 2113 | Error on data write      |
|--------------------------|------|--------------------------|
| WER_SAVE_HEADER_VALIDATE | 2114 | Header validation failed |
| WER_SAVE_DEACTIVATE      | 2115 | Deactivate old data fail |
| WER_LOAD                 | 2116 | Load errors              |
| WER_LOAD_NOT_FOUND       | 2117 | Item not found in store  |
| WER_LOAD_DATA_ERROR      | 2118 | Error in stored data     |
| WER_BAD_CALIBRATION      | 2119 | No calibration available |
| WER_NOT_ENABLED          | 2120 | Action not enabled       |
| WER_MCAL_NOT_FOUND       | 2121 | Multi-point not found    |
| WER_MCAL_OVERFLOW        | 2122 | Calibration table full   |
| WER_TARE_ACTIVE          | 2123 | Not allowed, tare active |
| WER_NOT_ALLOWED          | 2124 | Action is not allowed    |
| WER_ADC_NOPOWER          | 2125 | ADC has no power         |

Step 4: Set the value "0" in "Ext 75 write". You will read the value "0" back in "Ext 71 read". The SGM750 is now ready to receive a new fuction code.

Step 5: To leave the "Register functions", set "Enable Reg Func" low to deactivate the "Register functions".

Step 6: Check if "Reg Func Active" is low. If the "Reg Func Active" is low, the "Register functions" are successfully deactivated.

![](_page_3_Picture_5.jpeg)

## **Calibrate Gain point**

Step 1: Set "Enable Reg Func" high to activate the Register functions.

Step 2: Check if "Reg Func Active" is high. If "Reg Func Active" is high, then the "Register functions" are enabled.

Step 3: place a known weight on the scale.

Step 4: Set the known gain weight in "Ext 76 write".

Step 5: Set value "2" (value 2 is the code to calibrate the gain point) in "Ext 75 write". This will immediately calibrate the gain point.

Note: it is important to set the desired gain weight in "Ext 76 write" before the value "2" is set in "Ext 75 write". "Ext 75 write" is the trigger to execute the "Register functions" (in this case calibrate gain point).

When the gain calibration is done correctly you will read value "2" in "Ext 71 read" and the set gain weight in "Ext 71 read".

When the gain calibration was faulty, you will read a fault code in "Ext 71 read". The fault codes are listed below:

| WER_ERROR                | 2100 | Weigher errors:              |
|--------------------------|------|------------------------------|
| WER_NOT_STABLE           | 2101 | Weigher not stable           |
| WER_ABOVE_MAXLOAD        | 2102 | Parameter above max load     |
| WER_BELOW_ZERO           | 2103 | Parameter below zero         |
| WER_NOT_IN_ZERO_RANGE    | 2104 | Not in zero range            |
| WER_ARITHMIC_OVERFLOW    | 2105 | Arrhythmic overflow occurred |
| WER_ADC_OVERFLOW         | 2106 | A/D reads all 1's            |
| WER_ADC_UNDERFLOW        | 2107 | A/D reads all 0's            |
| WER_GAIN_NEGATIVE        | 2108 | Gain ref. < zero ref.        |
| WER_GAIN_OVERFLOW        | 2109 | Gain limit                   |
| WER_SAVE                 | 2110 | Save errors:                 |
| WER_SAVE_FLASH_EXHAUSTED | 2111 | Flash ROM exhausted          |
| WER_SAVE_CREATE_HEADER   | 2112 | Error on header creation     |
| WER_SAVE_DATA_WRITE      | 2113 | Error on data write          |
| WER_SAVE_HEADER_VALIDATE | 2114 | Header validation failed     |
| WER_SAVE_DEACTIVATE      | 2115 | Deactivate old data fail     |
| WER_LOAD                 | 2116 | Load errors                  |
| WER_LOAD_NOT_FOUND       | 2117 | Item not found in store      |
| WER_LOAD_DATA_ERROR      | 2118 | Error in stored data         |
| WER_BAD_CALIBRATION      | 2119 | No calibration available     |
| WER_NOT_ENABLED          | 2120 | Action not enabled           |
| WER_MCAL_NOT_FOUND       | 2121 | Multi-point not found        |
| WER_MCAL_OVERFLOW        | 2122 | Calibration table full       |

![](_page_4_Picture_11.jpeg)

| WER_TARE_ACTIVE | 2123 | Not allowed, tare active |
|-----------------|------|--------------------------|
| WER_NOT_ALLOWED | 2124 | Action is not allowed    |
| WER_ADC_NOPOWER | 2125 | ADC has no power         |

Step 6: Set the value "0" in "Ext 75 write". You will read the value "0" back in "Ext 71 read". The SGM750 is now ready to receive a new fuction code.

Step 7: To leave the "Register functions", set "Enable Reg Func" low to deactivate the "Register functions".

Step 8: Check if "Reg Func Active" is low. If the "Reg Func Active" is low, the "Register functions" are successfully deactivated.

![](_page_5_Picture_5.jpeg)

![](_page_6_Picture_0.jpeg)

#### **About PENKO**

Our design expertise include systems for manufacturing plants, bulk weighing, check weighing, force measuring and process control. For over 35 years, PENKO Engineering B.V. has been at the forefront of development and production of high-accuracy, high-speed weighing systems and our solutions continue to help cut costs, increase ROI and drive profits for some of the largest global brands, such as Cargill, Sara Lee, Heinz, Kraft Foods and Unilever to name but a few.

Whether you are looking for a simple stand-alone weighing system or a high-speed weighing and dosing controller for a complex automated production line, PENKO has a comprehensive range of standard solutions you can rely on.

#### Certifications

PENKO sets high standards for its products and product performance which are tested, certified and approved by independent expert and government organizations to ensure they meet – and even – exceed metrology industry guidelines. A library of testing certificates is available for reference on:

http://penko.com/nl/publications\_certificates.html

![](_page_6_Picture_7.jpeg)

#### **PENKO Professional Services**

PENKO is committed to ensuring every system is installed, tested, programmed, commissioned and operational to client specifications. Our engineers, at our weighing center in Ede, Netherlands, as well as our distributors around the world, strive to solve most weighing-system issues within the same day. On a monthly basis PENKO offers free training classes to anyone interested in exploring modern, high-speed weighing instruments and solutions. A schedule of training sessions is found on: www.penko.com/training

#### **PENKO Alliances**

PENKO's worldwide network: Australia, Belgium, Brazil, China, Denmark, Germany, Egypt, Finland, France, India, Italy, Netherlands, Norway, Poland, Portugal, Slovakia, Spain, Syria, Turkey, United Kingdom, South Africa, Slovakia Sweden, Switzerland and Singapore. A complete overview you will find on: www.penko.com/dealers

![](_page_6_Picture_12.jpeg)